## How to Review a UI Claimant's Return to Work Status

1. Log into the MyBenefits portal. The claimant homepage will open. Click the "Claims" link at the top of the screen.

| South Carolina Depar                           | and Work | Thursday, July 27, 2023  Welcome Claimant ID:  Dashboard Claims Confirmation History Appeals Documents My Profile                                                                                                    |  |  |  |  |  |  |
|------------------------------------------------|----------|----------------------------------------------------------------------------------------------------|--|--|--|--|--|--|
| WELCOME                                        |          |                                                                                                    |  |  |  |  |  |  |
| Actions Required                               |          | Important Messages                                                                                                    |  |  |  |  |  |  |
| Go To My Home Page<br>Go To Employment Service | 8        | <ul> <li>WEEKLY CERTIFICATION: Claim weeks run Sunday through Saturday. EVERY WEEK you must complete a weekly certification in the MyBenefits portal. That simply means you are confirming with the agency that you did not work the previous week and that you are able and available to work. To help you understand the Unemployment Insurance process, you will be required to view a video the first week after you file your initial claim and then every few weeks as you continue to file for unemployment benefits.</li> <li>WORK SEARCH: Each week that you certify for benefits, you are required to complete at least two work searches in the SC Works Online Services (SCWOS) portal while logged into your SCWOS account. This active search for work helps increase your chances of finding the right job, as well as getting a job offer.</li> </ul> |  |  |  |  |  |  |
|                                                |          | REPORT EARNINGS: You may have the opportunity to work part-time while you are filing for unemployment. When you certify your claim, you must report the earnings for any work you did the previous Sunday through Saturday claim week, even if you have not yet been paid for that work.                                                                                                    |  |  |  |  |  |  |

2. On the Claims screen, click "View" underneath the "View Initial Claim Summary" header.

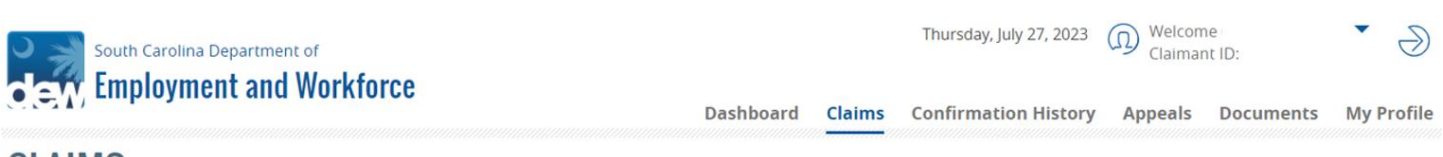

## CLAIMS

| Current Claim  |              |                   |            |                    |                   |                      |          |                           |                               |                                     |
|----------------|--------------|-------------------|------------|--------------------|-------------------|----------------------|----------|---------------------------|-------------------------------|-------------------------------------|
| CLAIM ID       | PROGRAM      | EFFECTIVE<br>DATE | END DATE   | MAXIMUM<br>BENEFIT | WEEKLY<br>BENEFIT | REMAINING<br>BALANCE | PAYMENTS | MONETARY<br>DETERMINATION | NON-MONETARY<br>DETERMINATION | VIEW<br>INITIAL<br>CLAIM<br>SUMMARY |
| 3403248        | UI           | 01/01/2023        | 12/30/2023 | \$3,260.00         | \$163             | \$0.00               | View     | View                      | View                          | View                                |
| Claims History |              |                   |            |                    |                   |                      |          |                           |                               |                                     |
| Nothing found  | d to display |                   |            |                    |                   |                      |          |                           |                               |                                     |

3. When the Claim Summary document opens, scroll down to the Separation section to the return to work question. Review the question response and the return to work date. If the claimant answered the question as "No," then the return date will be blank.

Use this screen for UI documentation of "unlikely to return."

| Separation - Regular                                                  |                                       |  |  |  |
|-----------------------------------------------------------------------|---------------------------------------|--|--|--|
| Employer Name                                                         | FLASH MARKET LLC, DBAFLASH MARKET LLC |  |  |  |
| Reason Employment ended:                                              | Business Closure                      |  |  |  |
| If Quit or Discharge select the reason why?                           |                                       |  |  |  |
| Do you think you will be returning to work for this employer          | No                                    |  |  |  |
| If yes, what date do you think you will return to work (best guess):  |                                       |  |  |  |
| State where work was performed:                                       | South Carolina                        |  |  |  |
| City where work was performed:                                        | spartanburg                           |  |  |  |
| Primary Occupation with this employer:                                | Cashiers                              |  |  |  |
| Are you an owner, corporate officer, or stakeholder of this employer? | No                                    |  |  |  |
| What were your total earnings with this employer from                 | 12000.0                               |  |  |  |